### **Room & Resource Manager for Room Requesters**

#### Search for an existing room booking

- 1. Click Search Existing Bookings
- 2. Complete the following mandatory fields:
  - (Booking) Type Clinic or Meeting
  - From and To dates of the booking
  - Days of the week
  - Time the clinic is running
- 3. Click Search bookings display that match the criteria set. Location, Room Type, Subject and Owner displays
  - Use the View button to see more details of the booking
  - Use the **Edit** or **Cancel** button against bookings that you are the **Owner** of

**Note:** If the specialty and/or clinic code is known, use these also, to reduce the results. **Times** are exclusive e.g. setting end time of 13:30 will exclude bookings starting at 13:30

### Search for an available room

- 1. Click Search Availability Advanced
- 2. Complete the following mandatory fields:
  - (Booking) Type Clinic or Meeting
  - Number of Rooms Required
  - Location
  - Date, Start and End time

# **Note:** Set the Start and End Times required for the clinic; don't set them longer than you need as less results return.

- 3. Recurrence is Optional; Once, Daily, Weekly, Monthly
- 4. Select Resources (Optional)
- 5. Click Q Search
- 6. Select from the results showing a list of available slots that matches the criteria set

#### Request a room booking

**Note:** You can add a booking clicking on Add Booking , an empty space in a Calendar view or Search Availability

- 1. Select the  ${\bf Booking \ Type}$  once in the booking window
- 2. Change the Schedule Colour to dark blue, if ad-hoc request
- 3. Select the **Specialty** where this is not a meeting room
- 4. Select the **Clinic** where this is not a meeting room

**Note:** Use **Miscellaneous** Specialty option, and then relevant description in Clinic, to block out the room

- 5. Select the **Location** to a particular room, if not already
- 6. Type in the full Clinician's name and Specialty in **Subject**
- 7. Add Notes to explain your request (More details not reqd)
- 8. Type in the Booking **Owner <del>/ Clinical Lead</del>** only enter staff who are able to amend or cancel the room booking
- 9. Set the 1st Session Date
- 10. Set the **Start** and **End Time** (the duration of the room booking)
- 11. Set the Recurrence defaults to Once for one-offs
  - Daily Sets more than one day in a week
  - Weekly Set specific day of the week
  - Monthly Set which specific week and day in a week the clinic runs
- 12. Select relevant option when set to Weekly or Monthly
  - Week Day and every x Weeks
  - Interval and Day
- 13. Select an End date for Daily, Weekly and Monthly
  - Ends by [date one year later]
  - Ends by this date set the relevant end date
  - Set the Room's Users with Add Users field (if reqd)
- 14. Click Add Booking to confirm the booking request

### Tips in setting recurring room bookings

When requesting a room booking that recurs , in the **Add Booking** window:

- Setting up a Mon to Friday booking
- 1. Update the booking details, to what is required
- 2. Set the 1st Session date to a date that starts on a Monday
- 3. Make sure the recurrence is set to "DAILY"
- 4. Set Ends by this date to the Friday
- 5. Click Add Booking
- If the room booking is recurring for 6 weeks, repeat the process 6 times, using different Start and End dates.
- Setting up a booking that occurs in 2 separate days of the same week (e.g. Mon and Thurs only)
- 1. Update the booking details, to what is required
- 2. Set the **1st Session date** to the required day of the week
- 3. Make sure the recurrence is set to "Weekly"
- Choose a Week Day; Set Every to "1" for every week; "2" for every 2 weeks and so on...
- 5. Set the appropriate radio button to when the recurrence ends
- 6. Click Add Booking
- In a new Add Booking window, repeat the above steps, but changing Week Day to a different day and so on.

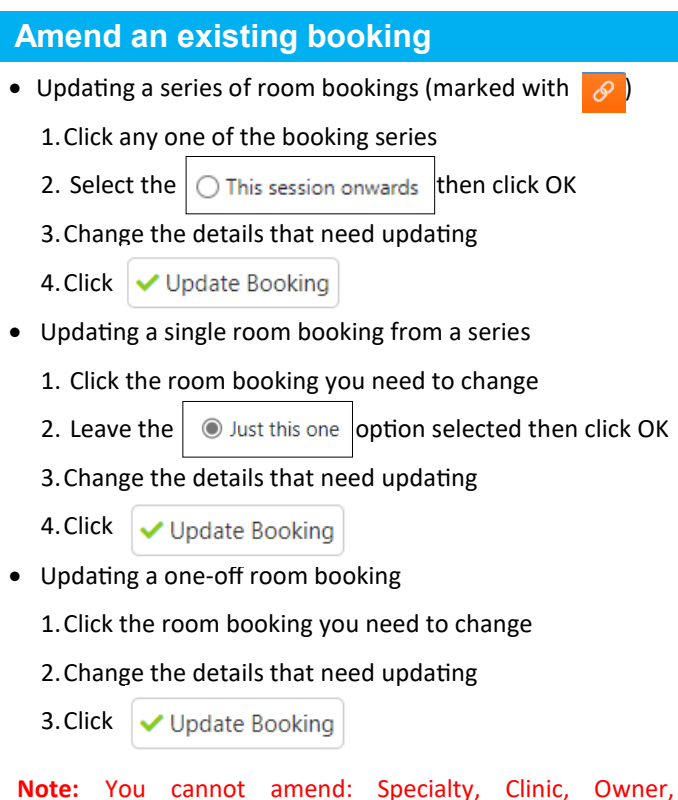

**Note:** You cannot amend: Specialty, Clinic, Owner, Recurrence

#### Cancel a room booking

Use the Amend process above to access a room booking

- Once the room booking is selected, choose 📋 Cancel Booking
- A confirmation window will open; Add a reason if needed; then click <a href="https://www.cancel.com">cancel.com</a>

#### Note:

- You cannot cancel a room booking retrospectively. However, cancelling a whole series will also cancel the booking in the past even though it has happened
- You cannot cancel a booking when you are not the named owner

Room & Resource Manager Reference Guide

> with health A VitalHub Company

## **Room Requesters**

Have IT issues? Contact IT Helpdesk on x65777

**Opening Room Manager** 

1. Double-click the BSUH Applications folder